### **Grader Report Submission**

#### What is the Grader Report?

The Grader report is a report generated by Moodle for each course. It reflects the grade of each student in each lesson he/she completed.

This grader report should be exported from Moodle on weekly basis, and shared with Ms. Maria Frangieh from the QuA-VET team by email. <u>frangieh.m@gmail.com</u>

Check the below screenshot for an empty report.

| ×  | AutoSave 💽 | om 🖪 ୯                  | ~ ∓ ToT4                       | QuA-VET Grade                                 | s • Last Modified: Just | now 🗸              |             | ې        | Search           |             |                                  |                  |                  |                        |               |                                      |             |
|----|------------|-------------------------|--------------------------------|-----------------------------------------------|-------------------------|--------------------|-------------|----------|------------------|-------------|----------------------------------|------------------|------------------|------------------------|---------------|--------------------------------------|-------------|
| Fi | le Home Ir | nsert Page L            | ayout Formu                    | ulas Data                                     | Review View A           | utomate D          | eveloper He | elp      |                  |             |                                  |                  |                  |                        |               |                                      |             |
| F  | Cut        | Arial<br>B              | Unicode MS →<br>I <u>U</u> → I | ] <u>11</u> → A^<br>  →   <u>◊</u> → <u>A</u> | A = = =<br>- = = =      | %~   >¶ ~<br>€≣ ₹≣ | ab Wrap Tes | ct G     | ieneral<br>\$~%9 | v<br>00. 00 | Conditional Fo<br>Formatting ~ 1 | Imat as a labe ~ | ading H<br>tt2 № | <b>leadin</b><br>ormal | Result<br>Bad | ↑<br>↓<br>↓<br>↓<br>↓<br>↓<br>↓<br>↓ | Delete Form |
|    | Clipboard  | l2                      | Font                           |                                               | 5                       | Alignme            | nt          | rs.      | Number           | 5           |                                  |                  | Styles           |                        |               |                                      | Cells       |
| Q8 | · · · i    | $\times \checkmark f_x$ |                                |                                               |                         |                    |             |          |                  |             |                                  |                  |                  |                        |               |                                      |             |
|    | А          | В                       | С                              | D                                             | E                       | F                  | G           | Н        |                  | J           | К                                | L                | М                | N                      | 0             | Р                                    | Q           |
| 1  | First name | Last name               | Institution                    | Departmen                                     | Email address           | Country            | Gender      | SCORM pa | SCORM pa         | SCORM       | pa SCORM p                       | a SCORM pa       | SCORM p          | a SCORM pa             | SCORM pa      | SCORM pa                             | SCORM pa    |
| 2  | Assaad     | Hajjoul                 |                                |                                               |                         |                    | Male        | 0        | 100              | 8           | 86 10                            | 0 100            | 100              | ) 100                  | 0             | 100                                  | 100         |
| 3  | Helene     | Ibrahim                 |                                |                                               |                         |                    | Female      | 0        | 83               | 8           | 86 10                            | 0 88             | 100              | 88 (                   | 0             | 80                                   | 100         |
| 4  | Reine      | Moussa                  |                                |                                               |                         |                    | Male        | 0        | 83               | 8           | 86 10                            | 0 75             | 100              | ) 88                   | 0             | 100                                  | 100         |
| 5  | Mohammed   | Sinan                   |                                |                                               |                         | LB                 | Male        | -        | 0                | -           |                                  | 0 -              | -                | -                      |               | -                                    | -           |
| 6  | Test       | Student                 | Chehim TI                      | BT1-IM                                        |                         | SY                 | Male        | -        | -                | -           | -                                | -                | -                | -                      | -             | -                                    | -           |
| 7  |            |                         |                                |                                               |                         |                    |             |          |                  |             |                                  |                  |                  |                        |               |                                      |             |

#### CONTINUE

#### Steps to download and share the grader report

Download the grader report from the Moodle LMS as an Excel (xlsx format) file.

|   | Rename the MS Excel file as per the following format:<br>Institute-Teacher's Name-Month-Date-Year<br>Example: Zgharta TI Maria Frangieh 28112023 |
|---|----------------------------------------------------------------------------------------------------|
|   | Attach the correctly named file to an email message, and then share it with Ms. Maria<br>Frangieh: <u>frangieh.m@gmail.com</u>                   |
|   | Make sure you submit it on weekly basis, every Friday 10:00 P.M the latest.                                                                      |
| i | Go to the next section "Moodle Learning Management System" to know more<br>about how to export, rename, and share your grader report!            |

#### CONTINUE

Lesson 6 of 9

## Tools for Communication in E-Learning Environments

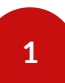

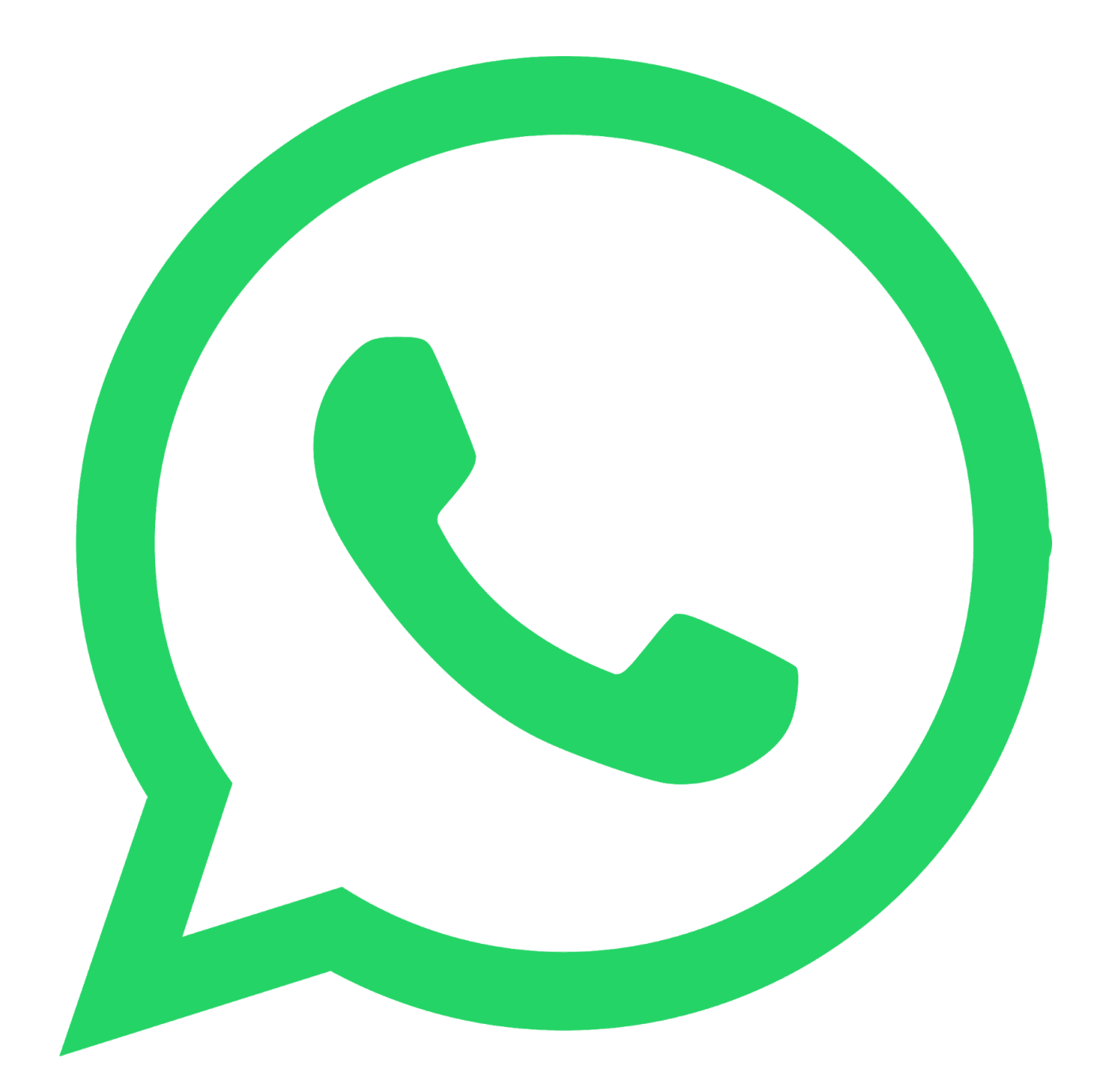

# WhatsApp

- A WhatsApp group will be created for each institute to report technical issues or ask for support.
- Private communications are banned unless for sensitive and critical matters.

# Email

- Send the graded report (MS Excel format) on weekly basis to <u>frangieh.m@gmail.com</u>.
- The subject of the email should be named as follows: Grader Report Institute Name
- You will learn how to name the Excel sheet in the upcoming sections.

2